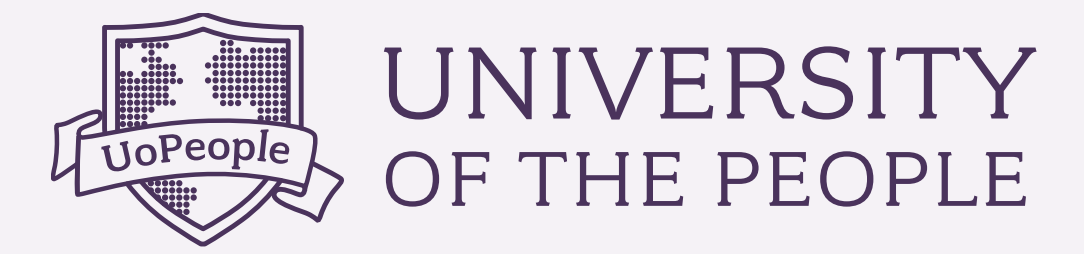

# **HOW TO ASSIGN A PROCTOR** ANSWERS TO ALL YOUR PROCTOR QUESTIONS!

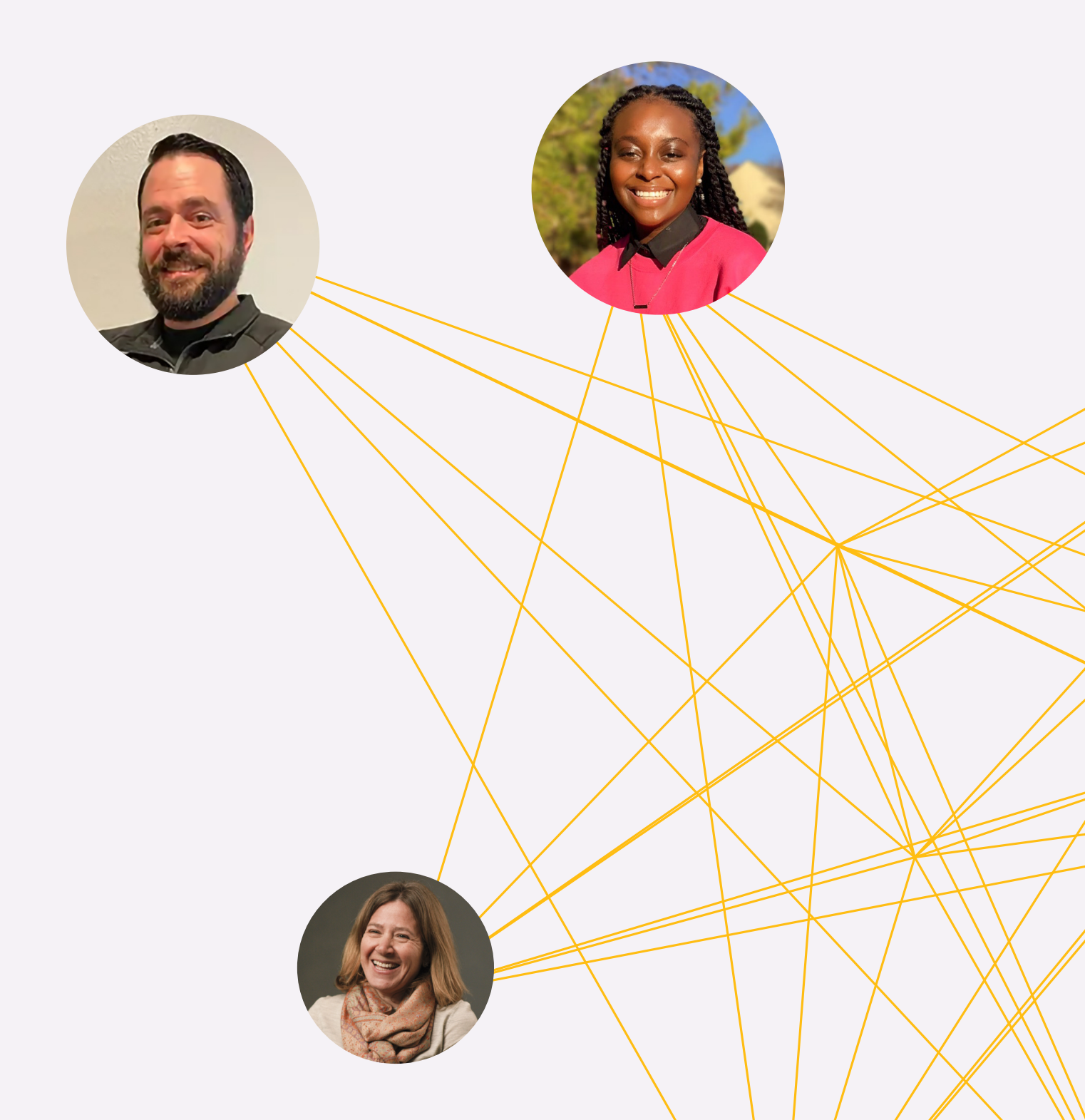

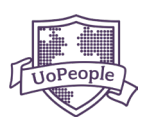

12

#### **TABLE OF CONTENTS**

| 1. <u>WHAT IS A PROCTOR?</u>                                     | 2 |
|------------------------------------------------------------------|---|
| 2. <u>PROCTORED VS NON-PROCTORED EXAM</u>                        | 2 |
| 3. HOW TO ASSIGN A PROCTOR (EXAM MONITOR) FOR A PROCTORED COURSE | 3 |
| 3.1 OFFLINE PROCTOR (FREE OF CHARGE OPTION)                      | 4 |
| 3.2 ONLINE PROCTORING SERVICE – PROCTORU (PAID OPTION)           | 9 |
|                                                                  |   |

#### 4. DURING EXAMS

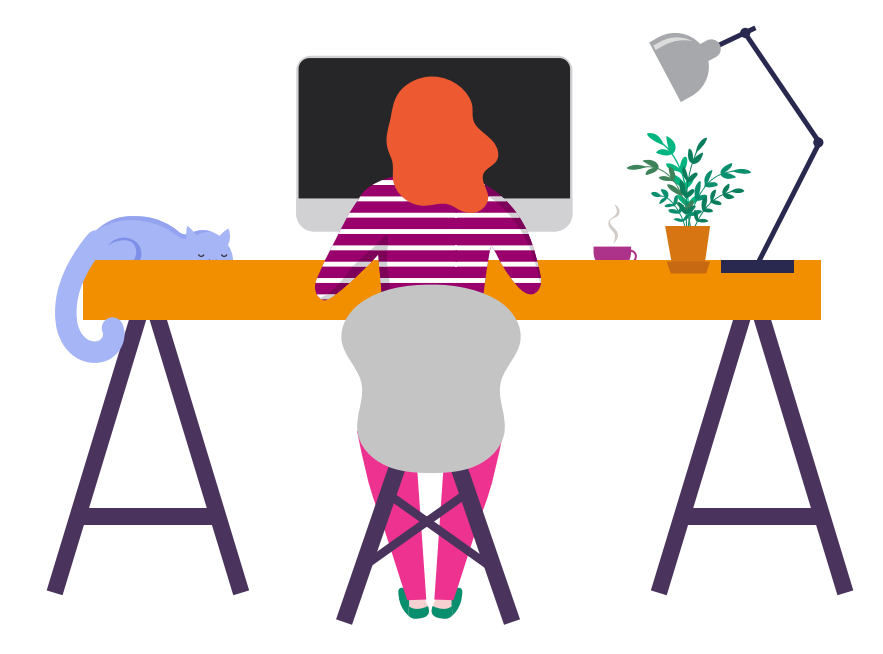

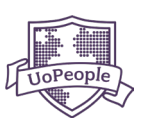

### 1) WHAT IS A PROCTOR?

A proctor is an exam monitor; someone who will ensure that you are following all the correct academic procedures during an exam (e.g. that you are not receiving help from others, using only permitted notes, etc.).

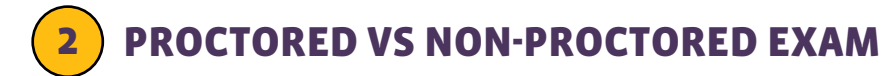

#### **Proctored Exams**

In order to take a proctored exam, you must assign a proctor. Most proctored exams are taken within the UoPeople Online Campus (Moodle), but some, such as ENGL 0101 and ENGL 0008, will be taken on an external platform.

#### **Non-Proctored Exams**

Many of the exams you'll take at UoPeople are non-proctored. You do not need to assign a proctor for these exams, simply take them during the final exam period as early as possible.

**Please Note:** Both exam types must be taken within the four-day exam window.

#### Not sure if your course is a proctored course?

There are two ways to check:

1. You can check the 'Your Courses' section in the UoPeople Portal <u>Home</u> page under the 'Current' or 'Future' tab.

| UNIVERSITY                                                                                                    | Q Search for apps or actions                                                       |                                                           | UoPeople Time UoPeople Date Monday, Feb 5 | 2024 Michelle                  |
|----------------------------------------------------------------------------------------------------|------------------------------------------------------------------------------------|-----------------------------------------------------------|-------------------------------------------|--------------------------------|
| (슈 Home                                                                                                    | Overview Support                                                                   |                                                           |                                           |                                |
| ₩ Payments                                                                                                    | BACHELOR'S DEGREE IN BUSINESS A                                                    | DMINISTRATION                                             |                                           |                                |
| 📢 Share your story!                                                                                                   |                                                                                    |                                                           | ACADEMIC PROGRESS                         |                                |
| ♀ Academic Achievements > Self Service Forms >                                                                        | SIGN UP FOR CLASSES                                                                |                                                           | Term Progress (weeks)                     |                                |
| Admissions >                                                                                                    | Michelle S, Registration is officially open! You'll have u<br>sign up for classes. | Intil February 6th, 2024 to                               |                                           | 12 / 14 weeks                  |
| 🔗 Useful Links >                                                                                                    | REGISTER                                                                           |                                                           | 3.00                                      | 6 <sub>/120</sub>              |
| Got questions about your<br>UoPeople journey?<br>We're here to help! Click here to<br>connect with a program advisor. |                                                                                    |                                                           | Standing SAP                              | November 2023                  |
|                                                                                                    | CHECKLIST<br>A to-do list for you.                                                 | YOUR COURSES- FEBRUARY 2024<br>Your courses, at a glance. |                                           | CURRENT FUTURE PAST            |
| DISMISS CHAT NOW                                                                                                    | CURRENT COMPLETED                                                                  | Course Name Statu                                         | s Proctor                                 |                                |
| 🖸 Online Campus                                                                                                    | () Add Proctor for ENGL 2102 V                                                     | Emotional intelligence (EI)<br>PSYC 1205                  | ncelled Assign a proctor                  | ~                              |
|                                                                                                    | () Add Proctor for PSYC 1205 V                                                     | Emotional intelligence (EI)<br>PSVC 1205                  | gistered • Assign a proctor               | ~                              |
|                                                                                                    | Register for Additional Courses                                                    | English Composition 2  ENGL 1102                          | gistered • Assign a proctor               | ~                              |
|                                                                                                    |                                                                                    | Basic Accounting<br>BU5 1102                              | gistered 💿 Not Required                   | Chat now for quick assistance! |

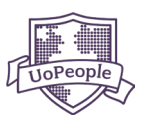

2. You can go to the 'My Courses' space and check the 'Course Management' area on the '<u>Manage</u> <u>Courses'</u> page.

| UNIVERSITY<br>OF THE PEOPLE                                | Q search for apps or actions                                                                                        |                                                                  | UoPeople lime                            | UoPeople Date<br>Monday, Jan 29, 2024 Michelle |
|------------------------------------------------------------|----------------------------------------------------------------------------------------------------|------------------------------------------------------------------|------------------------------------------|------------------------------------------------|
| 🞧 Home                                                     | MY COURSES                                                                                                    |                                                                  |                                          |                                                |
| 🖭 Payments                                                 | Manage Courses Registration Manage Proctors                                                                         |                                                                  |                                          |                                                |
| <ul><li>♀ My Courses</li><li>♥ Share your story!</li></ul> | YOU CAN ENROLL IN MORE COURSES                                                                                      | CADEMIC PROGRESS<br>lax 4 courses are allowed per term. Find the | e Courses policy <mark>here</mark> .     |                                                |
|                                                            | Michelle S, you're currently registered for 3 out of                                                                | Required<br>Total Courses Requierd                               | Elective<br>Total Courses Requierd       | Required Proctor<br>Total Courses Requierd     |
| Self Service Forms                                         | registration period is open until January 31st,                                                                     | 11                                                               | 03                                       | 06                                             |
| 🤣 Useful Links 💦                                           | REGISTER NOW                                                                                                    | Progress 1 Courses                                               | Progress o Courses                       | Progress o Courses                             |
| C <sup>7</sup> Online Campus                               | COURSES-FEBRUARY 2024<br>Manage all of your courses from this page. From here you can see you<br>instructions here. | r course status, proctor information, or car                     | ncel courses. For more detailed informat | tion, review the FUTURE PAST                   |
|                                                            | Sequence Course Name                                                                                                |                                                                  | Status Proctor                           | Paid                                           |
|                                                            | 1 English Composition 2<br>ENGL 1102                                                                                |                                                                  | Registered     Assign a pi               | roctor                                         |
|                                                            | 2 Basic Accounting<br>BUS 1102                                                                                      |                                                                  | Registered     Not Procte                | ored 🗸                                         |
|                                                            | 3 Emotional intelligence (EI)<br>PSYC 1205                                                                          |                                                                  | Registered     Not Procte                | ored 🗸                                         |
|                                                            |                                                                                                    |                                                                  |                                          | Chat now for quick assistance!                 |

### **3** HOW TO ASSIGN A PROCTOR

During the registration process, you'll need to provide your proctor's details. Additionally, the proctor will need to confirm that they have accepted the role. If either requirement is not met by the deadline, your registration for the proctored course will be canceled. We will communicate this deadline via email well in advance. You can also view the deadline in the 'Manage Proctors' section.

| UNIVERSITY<br>OF THE PEOPLE                                                        |   | Q Search for apps or actions                                                                                                    | UoPeople Time<br>10:36:57 AM  | UoPeople Date<br>Tuesday, Feb 20, 2024 | Michelle :         |
|------------------------------------------------------------------------------------|---|----------------------------------------------------------------------------------------------------|-------------------------------|----------------------------------------|--------------------|
| 🔂 Home                                                                             |   | MY COURSES                                                                                                    |                               |                                        |                    |
| ঞ্চ My Courses                                                                     |   | Manage Courses Registration Manage Proctors                                                                                                    |                               |                                        | E • ¢              |
| 🕵 Share Your Story!                                                                |   | Remember to assign your course proctorsl Proctor deadlin                                                                                                    | e is February 28th, 2024      |                                        |                    |
| Payments                                                                           | > |                                                                                                    |                               |                                        |                    |
| Q Academic Achievements                                                            | > | IMPORTANT STEPS FOR YOUR PROCTORED COURSES<br>During your time at UoPeople, you'll be required to take proctored exams. Finding and assigning qualified proctors a | tre the responsibility of     | the student, but we can he             | 2lp! For more      |
| Self Service Forms                                                                 | > | information, check out guidelines here.                                                                                                    |                               |                                        |                    |
| Admissions                                                                         | > |                                                                                                    |                               |                                        |                    |
| 🤣 Useful Links                                                                     | > |                                                                                                    |                               |                                        |                    |
| Got questions about your<br>UoPeople journey?<br>We're here to help! Click here to |   | Assign Proctor Proctor Information Proctor Confirms<br>Select a Proctor Type Add your proctor's Confirmation email is<br>details to proctor                        | Proctor Ap;<br>ent You're all | set!                                   |                    |
| connect with a program advisor.                                                    | . | MANAGE YOUR PROCTORS                                                                                                    |                               |                                        |                    |
|                                                                                    |   | From here, you can check and manage the status of your proctors. If you have any questions about proctored course<br>exam page from the Catalog.                   | s, check out our procto       | red                                    | CURRENT            |
| DISMISS CHAT NOW                                                                   |   | Course Name                                                                                                    | Proctor Type                  | status                                 |                    |
| C Online Campus                                                                    |   | Intermediate English 2 (EAP)<br>ENGL 0008                                                                                                    |                               | Assign a p<br>deadline                 | rroctor - extended |
|                                                                                    |   |                                                                                                    |                               |                                        |                    |

Please Note: It is the student's responsibility to find a proctor for all proctored courses.

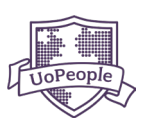

You have two options for assigning a proctor:

1. Offline Proctor (Free of Charge Option):

Ask a respected member of your community to be your proctor.

2. Online Proctoring Service - ProctorU (Paid Option):

Use the online proctoring service **ProctorU**.

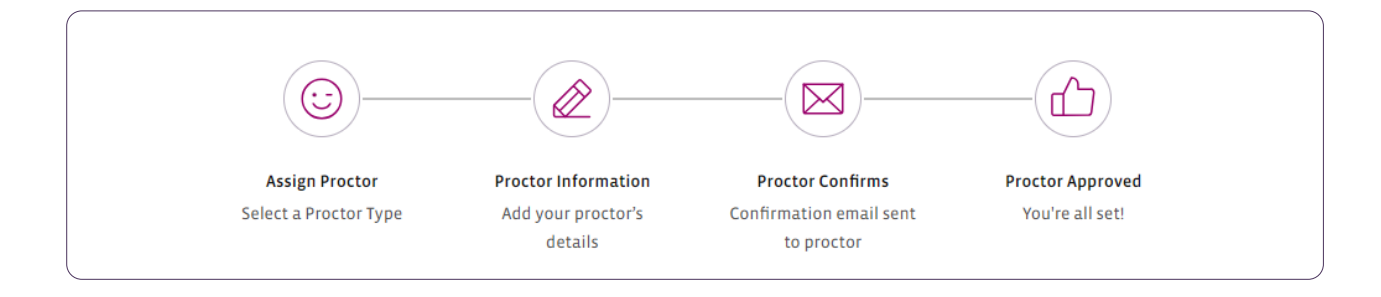

It's important that you read all emails from University of the People as you will receive notifications about your proctors.

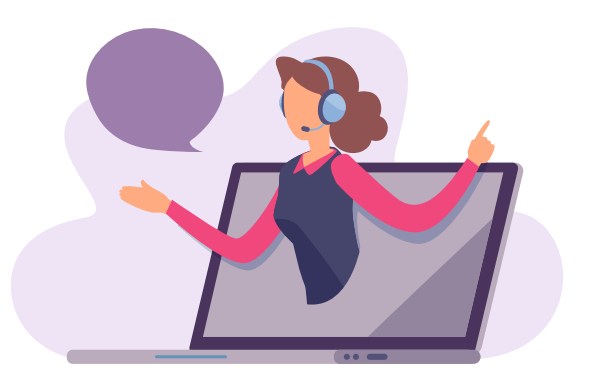

## **3.1** OFFLINE PROCTOR (Free of Charge Option)

If you chose the free-of-charge option, please note that your proctor must meet the following qualifications:

- Able to be physically present during proctored exams.
- At least 21 years old.
- Be a reputable person of integrity.
- They cannot be a relative of yours or any other applicant or student at University of the People.
- There should be no conflict of interest or any other vested interest in your grade or performance in your exam.
- They cannot be paid for offering their proctoring services.
- Must have adequate and reliable access to the Internet, including email services.

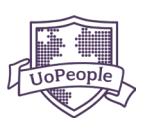

Once you decide on your Offline Proctor:

1. Log in to the UoPeople Portal. You can view your proctored courses in the 'Current' or 'Future' tab of the 'Your Courses' section of the Home page. Go to the proctored course, click the arrow on the right side, and click **ADD A PROCTOR**.

| INIVERSITY                                                           | Overview Support                                                                |                                                                                                    |                             |                                                      |
|----------------------------------------------------------------------|---------------------------------------------------------------------------------|----------------------------------------------------------------------------------------------------|-----------------------------|------------------------------------------------------|
| OF THE PEOPLE                                                        |                                                                                 |                                                                                                    |                             |                                                      |
| 🛱 Home                                                               | BACHELOR'S DEGREE IN BUSINESS                                                   | ADMINISTRATION                                                                                                    |                             |                                                      |
| Payments                                                             |                                                                                 |                                                                                                    | ACADE                       | MIC PROGRESS                                         |
| 😭 My Courses                                                         |                                                                                 |                                                                                                    | Keep                        | up the great work!                                   |
| ⊄ Share your story!                                                  | SIGN UP FOR CLASSES                                                             |                                                                                                    | Terr                        | n Progress (weeks)                                   |
|                                                                      | Michelle S, Registration is officially open! You'll hav<br>sign up for classes. | e until February 6th, 2024 to                                                                                                    |                             | 12 / 14 weeks                                        |
| Self Service Forms >                                                 | REGISTER                                                                        |                                                                                                    |                             | 3.00 6,120                                           |
| Admissions >                                                         |                                                                                 |                                                                                                    | 1                           | Cumulative GPA Credits Accrued                       |
| 🔗 Useful Links >                                                     |                                                                                 | $\sim$                                                                                                    |                             | Standing SAP November 2023<br>Click to navigate tabs |
| Got questions about your<br>UoPeople journey?                        | CHECKLIST                                                                       | YOUR COURSES- FEBRUARY 2024                                                                                                    |                             |                                                      |
| We're here to help! Click here to<br>connect with a program advisor. | A to-do list for you.                                                           | Your courses, at a glance.                                                                                                    |                             | COMENT FORME FRAT                                    |
|                                                                      | CURRENT <sup>®</sup> COMPLETED                                                  | Course Name                                                                                                    | Status                      | Proctor                                              |
| <b>\$</b>                                                            | () Add Proctor for ENGL 2202 V                                                  | English Composition 2<br>ENGL 2102                                                                                               | Registered                  | Assign a proctor                                     |
| DISMISS CHAT NOW                                                     | Add Proctor for PSYC 1205 ~                                                     | This course is designed to further develop                                                                                       |                             |                                                      |
| C <sup>7</sup> Online Campus                                         | Add Proctor for ENGL 1405 🗸                                                     | and enhance skills in purposeful academic<br>writing and analysis. The course covers<br>the short story (literature, genre), the | Number of Credits<br>3      | Registration Date<br>February Sth. 2024              |
|                                                                      | Register for Additional Courses V                                               | importance of storytelling, research<br>review, computer-supported cooperative<br>work (CSCW), and promotes advanced             | Type<br>Required- Proctored | Drop Deadline<br>February 7th, 2024                  |
|                                                                      |                                                                                 |                                                                                                    | Prerequisites<br>UNIVA 1001 | Withdrawal Deadline<br>February 28th, 2024           |
|                                                                      |                                                                                 | ADDATAOLIOR                                                                                                    |                             | Final Exam Date<br>March 28th, 2024                  |
|                                                                      |                                                                                 | CANCEL                                                                                                    |                             | Chat now for quick assistance!                       |

2. You will be redirected to the 'Manage Proctors' page and land on the specific course's 'Course Details' area where you can select a proctor type for this course.

| UNIVERSITY<br>OF THE PEOPLE                                                                                                    | Q Search for apps or actions O tokeps the Friday, Feb 3, 2024                                                                                                    |
|----------------------------------------------------------------------------------------------------|----------------------------------------------------------------------------------------------------|
| 🔂 Home                                                                                                    | MY COURSES                                                                                                    |
| 🙉 Payments                                                                                                    | Manage Courses Registration Manage Proctors                                                                                                    |
| ♥ MyCourses         ♀ Share your story!         ♥ Academic Achievements       >         ● Self Service Forms       >         ● Admissions       >         ✔ Useful Links       > | Course Details     Select a Protor Type     ^       ENGL 1282     ProtorU     ProtorU       English Composition 2     Assign Your Own Protor       Final Date Date<br>March 3155, 2024     I have read the ProtorU Requirements                                                                                                    |
| Cot questions about your<br>UpPeople journey?<br>With there to holp Click here to<br>connect with a program advisor.<br>Drsmss Cat New<br>Cotton Cat New<br>Cotton Cat New       | ProctarU<br>If you are unable or chosen not to find a local proctar you may use ProctarU, an online<br>proctarU is an independent envice. With ProctarU you can take your exams at home and online using a webcam<br>and a reliable high-speed internet connection.<br>ProctarU is an independential for granization and is not part of UnProgram and it charges fees for its<br>services. Students are solidly responsible for paying those fees.<br>To assign Proctar through this option, head to ProctarU com and follow the directions to create<br>your account and complete the registration process.<br>Be sure to conduct a system check using this link. https://go.proctoru.com/test/tout. If your<br>system test fails, you will need to assign an Offline Proctor. |

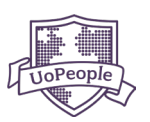

3. Under 'Select a Proctor Type', choose *Assign Your Own Proctor*. Next check the box stating you read the requirements; *I have read the 'Assign Your Own Proctor' Requirements*.

Then click on the ASSIGN YOUR OWN PROCTOR button.

| UNIVERSITY<br>OF THE PEOPLE                                                                                          | Q Search for apps or actions                                                                                                    | AM Briday, Feb 2, 2024 Michelle                                                                                     |
|----------------------------------------------------------------------------------------------------|----------------------------------------------------------------------------------------------------|----------------------------------------------------------------------------------------------------|
| 🔂 Home                                                                                                    | MY COURSES                                                                                                    |                                                                                                    |
| Payments                                                                                                    | Manage Courses Registration Manage Proctors                                                                                                    |                                                                                                    |
| 😌 My Courses                                                                                                    | Enure Debile                                                                                                    |                                                                                                    |
| 🛒 Share your story!                                                                                                  | Select a Proctor Type                                                                                                    | ^                                                                                                    |
|                                                                                                    | English Composition 2                                                                                                    |                                                                                                    |
| Self Service Forms >                                                                                                 | Final Exam Date March 31st, 2024 Thave read the Assign Your Own Proctor                                                                                    | r' Requirements.                                                                                                    |
| Admissions >                                                                                                    |                                                                                                    |                                                                                                    |
| 🔗 Useful Links 💦 >                                                                                                   |                                                                                                    | )                                                                                                    |
| Got questions about your<br>UoPeople journey?<br>We're here to help! Click here to<br>congert with a pregram advisor | Assign Your Own Proctor<br>When assigning your own proctor, it is yo<br>requirements. Proctors must<br>• Be responsible adult of at leasts za yo           | ur responsibility to ensure they meet the following                                                                 |
|                                                                                                    | <ul> <li>Be writing to follow University Boltz</li> <li>Have reliable access to the interrect an</li> <li>Be able to be physically present when</li> </ul> | io ensure the integrity of the exam process<br>d an email account<br>you take the exam.                             |
| DISMISS CHAT NOW                                                                                                    | You cannot assign point<br>the protoct cannot be a UnPeriod state<br>benefits in return for your proctor's servi                                           | In the proctor cannot be related to you. Additionally,<br>t or applicant. You may not offer any payments or<br>ces. |
| 🖸 Online Campus                                                                                                    |                                                                                                    |                                                                                                    |

4 Input the requested information. Be sure to confirm and click on the box that states *This* proctor meets all requirements. I understand they will be contacted by UoPeople via email and/or telephone.

| UNIVERSITY<br>OF THE PEOPLE     | Q <sub>4</sub> Search for apps or actions                                                                                                    |                                                 | UoPeople Time UoPeople Date Friday, Feb 2, 2024                            | Michelle      |
|---------------------------------|----------------------------------------------------------------------------------------------------|-------------------------------------------------|----------------------------------------------------------------------------|---------------|
| 🔂 Home                          | MY COURSES                                                                                                    |                                                 |                                                                            |               |
| Payments                        | Manage Courses Registration Manage Proctors                                                                                                    |                                                 |                                                                            |               |
| 역 My Courses                    | ASSIGN YOUR OWN PROCTOR                                                                                                    | PROCTORS' DETAILS                               |                                                                            |               |
| 📢 Share your story!             | Please review the inform related to your course and enter the mandatory fields. Once you                                                                                 | First Name *                                    | Lact Name *                                                                |               |
| ♀ Academic Achievements >       | have completed this step, an email will be automatically sent to your proctor asking them<br>to confirm the request.                                                     | First Name                                      | Last Name                                                                  |               |
| Self Service Forms              | Keep in mind you cannot assign yourself as a proctor. Moreover, the proctor cannot be a                                                                                  | Email Address *                                 | Confirm Email Address *                                                    | Input info    |
|                                 | relative of the student, a student at UoPeople or an applicant, nor can the proctor have a                                                                               | Email Address                                   | Email Address                                                              |               |
| Admissions >                    | his/her exam. Students are strictly prohibited from offering the proctor any payment or<br>other benefits in return for the proctor's willingness to supervise the exam. | Phone Number *                                  | Country of Residence *                                                     | <mark></mark> |
| Oseful Links                    | The University reserves the right to verify a proctor at any time.                                                                                                    | Phone Number                                    | Country of Residence                                                       | * _           |
| Got questions about your        | Course Details                                                                                                    | City of Residence *                             | Occupation *                                                               |               |
| UoPeople journey?               |                                                                                                    | City of Residence                               | Occupation                                                                 |               |
| connect with a program advisor. | ENGL 1992<br>English Composition 2<br>Final Exam Date<br>March 3151, 2004                                                                                                | This proctor meets all<br>UoPeople via email ar | I requirements. I understand they will be contacted by<br>nd/or telephone. | 5             |
| DISMISS CHAT NOW                |                                                                                                    | ADD PROCTOR TO TH                               | IS COURSE                                                                  |               |
| C Online Campus                 |                                                                                                    |                                                 |                                                                            |               |

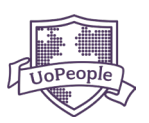

#### 5.) Click ADD PROCTOR TO THIS COURSE.

| anage courses registration <b>Manage Proctors</b>                                                                                                    |                                                        |                                                                   |
|----------------------------------------------------------------------------------------------------|--------------------------------------------------------|-------------------------------------------------------------------|
| SSIGN YOUR OWN PROCTOR                                                                                                    | PROCTORS' DETAILS                                      |                                                                   |
| lease review the inform related to your course and enter the mandatory fields. Once you                                                                                                | First Name *                                           | Last Name *                                                       |
| ave completed this step, an email will be automatically sent to your proctor asking them<br>o confirm the request.                                                                     | Bob                                                    | Rose                                                              |
| Keep in mind you cannot assign yourself as a proctor. Moreover, the proctor cannot be a                                                                                                | Email Address *                                        | Confirm Email Address *                                           |
| elative of the student, a student at UOPeople or an applicant, nor can the proctor have a<br>conflict of interest or have any vested interest in the student's grade or performance on | bob@mail.com                                           | bob@mail.com                                                      |
| is/her exam. Students are strictly prohibited from offering the proctor any payment or                                                                                                 | Phone Number *                                         | Country of Residence *                                            |
| The University reserves the right to verify a proctor at any time.                                                                                                    | 312-1234567                                            | United States 👻                                                   |
| Course Details                                                                                                    | City of Residence *                                    | Occupation *                                                      |
|                                                                                                    | Chicago                                                | QA                                                                |
| ENGL 1102 English Composition 2 Final Exam Date                                                                                                    | This proctor meets all req<br>UoPeople via email and/o | uirements. I understand they will be contacted by<br>r telephone. |

Your Offline Proctor will then be contacted via email by the Office of Student Services to verify that they agreed to be your proctor. We recommend you contact your proctor and ask them to confirm as soon as possible.

If the proctor does not confirm by the deadline, your registration for the proctored course will be canceled. We will communicate this deadline to you via email well in advance. You can also view the deadline in the 'Manage Proctors' section.

If your proctor has not received their confirmation email, ask them to check their spam/junk folder. If they are unable to find it, log into the UoPeople Portal and head to the 'My Courses' space, under the 'Manage Your Proctors' section, click on the arrow on the right-hand side for the courses that show: *Waiting for proctor confirmation*. Check to make sure you've entered their email address correctly. If the email address is correct, click **RESEND APPROVAL EMAIL**. If the email address is incorrect, click on **CHANGE PROCTOR** and input the updated info.

| OF THE PEOPLE                                                                                                    |   | MY CUURSES                                                                                                    |                               |
|----------------------------------------------------------------------------------------------------|---|----------------------------------------------------------------------------------------------------|-------------------------------|
| 🔏 Home                                                                                                    |   | uningle contract we first the manage storents                                                                                                    |                               |
| 🔄 Payments                                                                                                    |   | Remember to assign your course proctors! Proctor deadline is February 3rd, 2024                                                                                                    |                               |
| ঞ্চ My Courses                                                                                                    |   | IMPORTANT STEPS FOR YOUR PROCTORED COURSES                                                                                                    |                               |
| 📢 Share your story!                                                                                                   |   | During your time at UoPeople, you'll be required to take proctored exams. Finding and assigning qualified proctors are the responsibility of the student, but we can licheck out our exam manual here.                                                                                                    | elp! For more information,    |
| ♀ Academic Achievements                                                                                               | > |                                                                                                    |                               |
| Self Service Forms                                                                                                    | > |                                                                                                    |                               |
| Admissions                                                                                                    | > | Assign Proctor Proctor Information Proctor Confirms Proctor Approved                                                                                                    |                               |
| 🔗 Useful Links                                                                                                    | > | details to proctor                                                                                                    | Click to pavigate tabs        |
| Got questions about your<br>UoPeople journey?<br>We're here to help! Click here to<br>connect with a program advisor. |   | MANAGE YOUR PROCTORS From here, you can check and manage the status of your proctors. If you have any questions about proctored courses, check out Catalog page or our student manual.                                                                                                    | CURRENT * FUTURE *            |
|                                                                                                    |   | Course Name Proctor Type Status                                                                                                    |                               |
| DISMISS CHAT NOW                                                                                                    |   | Emotional intelligence (D) 971C 1135                                                                                                    | ting for proctor<br>firmation |
| 📑 Online Campus                                                                                                    |   | Ensistent Intelligence (EU) consists of hire core competencies self-avaraneses, self-regulation, metalway and interpretanal alliki. Buside on increades of exacers hand its core competencies, the core self-avaraneses, self-regulation, metalway and interpretanal alliki. Buside on increades of exacers hand its core competencies, the core self-avaraneses, belowing and self-avaraneses. Self-regulation and psychological research, participation will all self and resperience coacting applicable to individual, tradimit regulations, and all self-and resperience coacting applicable to individual, trading competencies, and all self-and resperience coacting applicable to individual, trading competencies, and all self-and resperience coacting applicable to individual, trading competencies, and the self-avaraneses, and the self-avaraneses, and the s | confirmation                  |

7

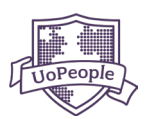

You can check to see if your proctor has been approved by logging into the UoPeople Portal. The proctor status will change from *Waiting for Proctor Confirmation* to *Proctor Approved* as soon as your proctor has confirmed and been approved by UoPeople.

| UNIVERSITY<br>OF THE PEOPLE                                                                                           | Q, Search for apps or actions O utwopic time Utwopic time S133333 AM T Product time Attack Attack At |
|----------------------------------------------------------------------------------------------------|----------------------------------------------------------------------------------------------------|
| 🚮 Home                                                                                                    | MY COURSES                                                                                                    |
| A Payments                                                                                                    | Manage Courses Registration Manage Proctors                                                                                                    |
| প্থি My Courses                                                                                                    | Registration is now open, until February 6th, 2024.                                                                                                    |
| 📢 Share your story!                                                                                                   |                                                                                                    |
| ♀ Academic Achievements >                                                                                             | ACADEMIC PROCESS ACADEMIC PROCESS Max 4 courses are allowed per term. Find the Courses policy here.                                                                                                    |
| Self Service Forms >                                                                                                  | Michelle S, you're currently registered for 3 out of Required Elective Required Proctor                                                                                                    |
| Admissions >                                                                                                    | the 4 courses you are allowed to take. The total Courses Required total Courses Required total Courses Required total Courses Required                                                                                                    |
| 🤣 Useful Links 🔰 🗦                                                                                                    | 2024. Progress 1Courses Progress o'Courses Progress o'Courses                                                                                                    |
| Got questions about your<br>UoPeople journey?<br>We're here to help! Click here to<br>connect with a program advisor. | REGISTER NOW                                                                                                    |
|                                                                                                    | COURSES - NOVEWER 2023<br>Manage all of your courses from this page. From here you can see your course status, proctor information, or cancel courses. For more detailed<br>information, creater the instructions here.                                                                                                    |
| DISMISS CHAT NOW                                                                                                    | Sequence Course Name Status Proctor Paid                                                                                                    |
| 🖸 Online Campus                                                                                                    | 1 Ethics and Social Responsibility  Pricture approved  Proctor approved  V                                                                                                    |
|                                                                                                    | 2 World Literature<br>ENGL 12/05 Beneficial and Comparison of the Registered Registered Assign a proctor -<br>extended deadline                                                                                                    |
|                                                                                                    | Online Education Strategies <ul> <li>Registered</li> <li>Not Proctored</li> </ul>                                                                                                    |

Please let your proctor know it is extremely important that they read and respond to all UoPeople emails.

#### Important Notes:

- **1.** It is the student's sole responsibility to inform their program advisor of any changes to their proctor's contact information.
- 2. UoPeople has the right to contact the proctor directly to validate their identity and to confirm that they meet all the requirements. If UoPeople rejects a proctor, the student will be notified accordingly, and it will be the student's sole responsibility to provide another proctor.
- 3. Rejecting a proctor is at the sole discretion of UoPeople. The university has no obligation to provide reasoning for the decision.
- 4. It is the student's sole responsibility to make sure that their proctor is available during the final exam period. A scheduling problem with the proctor will not be considered a legitimate reason for extending the exam period or to request a makeup exam. UoPeople will send the proctor a reminder a few days before the exam.
- 5. It is the student's sole responsibility to coordinate with their proctor the date, time, and location in which the proctored exam will take place. A student will not be allowed to start a proctored exam without the presence of the proctor.

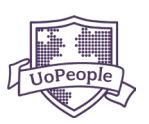

### 3.2 ONLINE PROCTORING SERVICE - ProctorU (Paid Option)

If you are unable or choose not to find a local proctor you may use ProctorU, an online proctoring service. With ProctorU, you can take your exams at home with an online proctor using a webcam and a reliable high-speed internet connection.

ProctorU is an independent organization and is not part of UoPeople. They charge fees for their services, which students are solely responsible for.

ProctorU also requires students to access their servers through a safe and secure browser called the Guardian Browser. The Guardian Browser can be <u>downloaded here</u> for free. For additional information on using this browser, <u>click here</u>.

Be sure to conduct a system check, using this link: <u>https://go.proctoru.com/testitout</u>. If your system test fails, you will need to assign an offline proctor.

#### If your system check is successful, complete the following steps:

 Log in to the UoPeople Portal. You can view your proctored courses in the 'Current' or 'Future' tab of the 'Your Courses' section of the Home page. Go to the proctored course, click the arrow on the right side, and click ADD A PROCTOR.

| C UNIVERSITY                                           | Overview Support                                                                |                                                                                                    |                             |                          |                                           |
|--------------------------------------------------------|---------------------------------------------------------------------------------|----------------------------------------------------------------------------------------------------|-----------------------------|--------------------------|-------------------------------------------|
| OF THE PEOPLE                                          |                                                                                 |                                                                                                    |                             |                          |                                           |
| Home                                                   | DAGUELOK 2 DEOKEE IN DO2INE22                                                   | ADMINISTRATION                                                                                                    |                             |                          |                                           |
| Payments                                               |                                                                                 |                                                                                                    |                             | ACADEMIC PROGRESS        |                                           |
| 😚 My Courses                                           |                                                                                 |                                                                                                    |                             | Keep up the great work!  |                                           |
| ⊄ Share your story!                                    | SIGN UP FOR CLASSES                                                             |                                                                                                    |                             | Term Progress (weeks)    |                                           |
| ♥ Academic Achievements >                              | Michelle S, Registration is officially open! You'll hav<br>sign up for classes. | e until February 6th, 2024 to                                                                                                    | $\wedge$                    |                          | 12/14 weeks                               |
| Self Service Forms >                                   | REGISTER                                                                        |                                                                                                    |                             | 3.00                     | ° 6                                       |
| Admissions >                                           |                                                                                 |                                                                                                    | 1                           | Cumulative GPA           | Credits Accrued                           |
| 🔗 Useful Links >                                       |                                                                                 |                                                                                                    |                             | Standing SAP             | lick to navigate tab                      |
| Got questions about your                               | CHECKLIST                                                                       | VIUR COURSES- FERRILARY 2024                                                                                                    |                             | _                        | Ĵ                                         |
| UoPeople journey?<br>We're here to help! Click here to | A to-do list for you.                                                           | Your courses, at a glance.                                                                                                    |                             | l                        | CURRENT FUTURE PAST                       |
| connect with a program advisor.                        | CURRENT COMPLETED                                                               | Course Name                                                                                                    | Status                      | Proctor                  |                                           |
|                                                        | 1 Add Proctor for ENGL 1102                                                     | English Composition 2<br>ENGL 1102                                                                                                    | Registered                  | Assign a proctor         |                                           |
| DISMISS CHAT NOW                                       | () Add Proctor for PSYC 1205 🗸                                                  |                                                                                                    |                             |                          |                                           |
| C <sup>7</sup> Online Campus                           | Add Proctor for ENGL 1405                                                       | This course is designed to further develop<br>and enhance skills in purposeful academic<br>writing and analysis. The course covers<br>the short story (literature, genre), the | Number of Credits           | Registrati<br>February 5 | on Date<br>th, 2024                       |
|                                                        | Register for Additional Courses 🗸 🗸                                             | importance of storytelling, research<br>review, computer-supported cooperative<br>work (CSCW), and promotes advanced                                                           | Type<br>Required- Proctored | Drop Dead<br>February 7  | line<br>th, 2024                          |
|                                                        |                                                                                 | writing skills.                                                                                                    | Prerequisites<br>UNIVA 1001 | Withdraw.<br>February 2  | al Deadline<br>8th, 2024                  |
|                                                        |                                                                                 | ADD A PROCTOR                                                                                                    |                             | Final Exam               | Date                                      |
|                                                        |                                                                                 | CANCEL                                                                                                    |                             | March 28th               | 0, 2024<br>Chat now for quick assistance! |

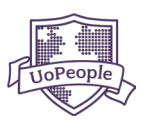

2. You will be redirected to the 'Manage Proctors' page and land on the specific course's 'Course Details' area where you can select a proctor type for your course.

| UNIVERSITY<br>OF THE PEOPLE                                                                                                    | Q. Search for apps or actions                                                               | O LoPhople Time Concept Case Concept Case Friday, Feb 2, 2024 ▲ Michelle :                                                                                                    |
|----------------------------------------------------------------------------------------------------|---------------------------------------------------------------------------------------------|----------------------------------------------------------------------------------------------------|
| 🔂 Home                                                                                                    | MY COURSES                                                                                  |                                                                                                    |
| 🙉 Payments                                                                                                    | Manage Courses Registration Manage Proctors                                                 |                                                                                                    |
| Y My Courses         Share your story!         Academic Achievements         Self Service Forms         Admissions         V Useful Links                        | Course Details<br>ENGL 2002<br>English Composition 2<br>Final Exam Date<br>March 3117, 2004 | Select a Proctor Type  ProctorU  Assign Your Own ProctorU  Assign Your Own ProctorU  ADD A PROCTORU                                                                                                    |
| Get questions about your<br>UDPopel journey?<br>With even is high Clish the to<br>connect with a program advisor.<br>Distances<br>Clishes Campus<br>Cline Campus |                                                                                             | ProctorU<br>If you are unable or choose not to find a local proctor you may use ProctorU, an online<br>procting you are unable internet connection.<br>An example of the proctor is a process of the process of the proces of the process of |

3. Under 'Select a Proctor Type', choose *ProctorU*. Read the requirements and check the *I have read the ProctorU Requirements* box.

| UNIVERSITY                                                                                                    | Q Search for apps or actions                | Outregele time<br>31.0133 AM  Duffegele Date Friday, Feb 2, 2024                                                                                                    |
|----------------------------------------------------------------------------------------------------|---------------------------------------------|----------------------------------------------------------------------------------------------------|
| 🔂 Home                                                                                                    | MY COURSES                                  |                                                                                                    |
| Ar Payments                                                                                                    | Manage Courses Registration Manage Proctors |                                                                                                    |
| প্থি My Courses                                                                                                    | Course Datails                              |                                                                                                    |
| ⊄ Share your story!                                                                                                   | ENGL 100                                    | Select a Proctor Type                                                                                                    |
| ♀ Academic Achievements >                                                                                             | English Composition 2                       | Assien Your Own Proctor                                                                                                    |
| Self Service Forms >                                                                                                  | Final Exam Date<br>March 31st, 2024         | I have read the ProctorU Requirements                                                                                                    |
| Admissions >                                                                                                    |                                             | ADD A PROCTORU                                                                                                    |
| O Useful Links                                                                                                    |                                             |                                                                                                    |
| Got questions about your<br>UoPeople journey?<br>We're here to help! Click here to<br>connect with a program advisor. |                                             | ProctorU<br>If you are unable or choose not to find a local proctor you may use ProctorU, an online<br>proctoring envice. With ProctorU, you can take your exams at home and online using a webcam<br>and a reliable logi-speed internet connection.                                                                          |
| <b>Q</b>                                                                                                    |                                             | Prototor U is an independent organization and is not part of Ubleopie and it charges fees for its<br>services. Students are solely responsible for paying those fees.<br>To assign Protot through this option, head to Proctor/Loom and follow the directions to create<br>your account and compute the registration process. |
| C <sup>2</sup> Online Campus                                                                                          |                                             | Be sure to conduct a system check using this link: https://goprotoru.com/testitiour.if.your<br>system test fails, you will need to assign an Offline Proctor.                                                                                                    |

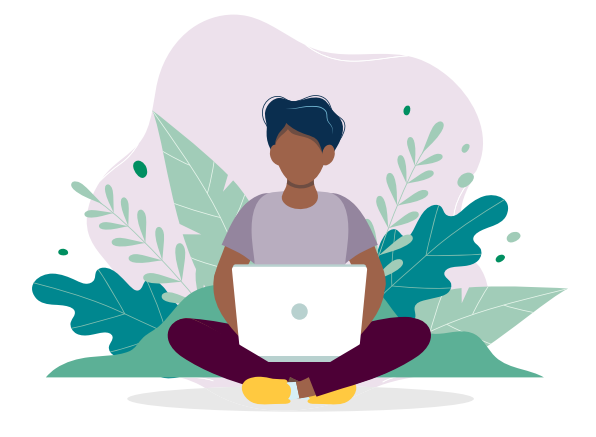

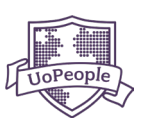

#### 4. Click ADD A PROCTORU.

| Payments Course Details Set Share your story! Academic Achievements > Academic Achievements > Set Service Forms > Set Service Forms > Outside Links > Course Details Set Service Forms > Outside Links > Course Details Set Service Forms > Set Service Forms > Outside Links > Course Outside Course Details Set Service Forms > Set Service Forms > Outside Links > Course Details Course Details Set Service Forms > Set Service Forms > Outside Links > Course Details Course Details Details Course Details Course Details Details Course Details Course Detai                                                                                                    | UNIVERSITY<br>OF THE PEOPLE                                                                                                    | Manage Courses Registration Manage Proctors                                                 |                                                                                                    |
|----------------------------------------------------------------------------------------------------|----------------------------------------------------------------------------------------------------|---------------------------------------------------------------------------------------------|----------------------------------------------------------------------------------------------------|
| Constraints     Constraints     Constrain | Payments  Automatical State your story!  Academic Achievements Self Service Forms Self Service Forms Self Service Forms                                                                                                    | Course Details<br>ENGL 1992<br>English Composition 2<br>Final Exam Date<br>March 1915, 2024 | Select a Proctor Type   ProctorU  Assign Your Own Proctor  Thave read the ProctorU Requirements  ADD A PROCTORU                                                                                                    |
|                                                                                                    | C Useful Links C Useful Links C Use |                                                                                             | Proctoru<br>If you are usable or choose not to find a local proctor you may use Proctoru, an enline<br>proctoring review. With Proctoru, you can take your exams at home and online using a webcam<br>and a reliable high-proceed internet connection.<br>Proctoru is an independent organization and is not part of UsPeople and it charges fees for its<br>services. Students are solely reporting to the test.<br>To assign Proctor through this option, head to Proctoru Com and follow the directions to create<br>your account and compute the registration process.<br>Be sure to conduct a system check using this link: https://pp.spectoru.com/testitiout. If your<br>system test fails, you will need to assign an Offine Proctor. |

If you do not already have a ProctorU account, you will see the following pop up instructing you to create an account. Be sure to use the same email address you use to log into the UoPeople Portal.

|                                                                                                    | MY COURSES                                                                                                    |
|----------------------------------------------------------------------------------------------------|----------------------------------------------------------------------------------------------------|
| Rayments                                                                                                    | Manage Courses Registration Manage Proctors                                                                                                    |
| and a second second sec | Course Datalia                                                                                                    |
| 😫 My Courses                                                                                                    | Lourse betains Select a Proctor Type A                                                                                                    |
| 📢 Share your story!                                                                                                    | EVGL 1102  English Engraphics 1                                                                                                    |
| T Acadomic Achievemente                                                                                                    | Assign Your Own Proctor                                                                                                    |
|                                                                                                    | March gist, 2014                                                                                                    |
| Self Service Forms                                                                                                    |                                                                                                    |
| Admissions >                                                                                                    | ALMOST THERE!                                                                                                    |
| 🖉 Useful Links >                                                                                                    | Before you assign a ProctorU proctor, sign up through the<br>ProctorU website. Follow the link to create an account.                                                  |
| Got questions about your<br>UoPeople journey?                                                                                                    | CONTINUE TO PROCTORU   ring service. With ProctorU, you can take your exams at home and online using a webcam eliable high speed internet connection.                 |
| We're here to help! Click here to<br>connect with a program advisor.                                                                                                    | /U is an independent organization and is not part of UoPeople and it charges fees for its<br>senders. Students are called reasonable for pasing those hors.           |
|                                                                                                    | To assign Protocol ter drawayth this reprises, have to the instruction command failow the directions to create<br>Your account and complete the registration process. |
| DISMISS CHAT NOW                                                                                                    | Be sure to conduct a system check using this link https://go.proctoru.com/test/tour. If your<br>system test fails, you will need to assign an Offline Proctor.        |
| C Online Campus                                                                                                    |                                                                                                    |

Once you've created an account, return to the Portal and select ProctorU for the proctored course you'd like to use their services for. Then click **ADD A PROCTORU**.

Scheduling the exam with ProctorU can be done at the beginning of the term through the ProctorU website once you've logged into your account.

Any technical issues you encounter while using ProctorU must be sent to ProctorU technical support. For more information about ProtorU <u>click here</u>.

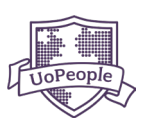

### 4 DURING EXAMS

Final exams for all courses are held during a four-day period in the ninth week of the term, starting Thursday of week nine at 12:05 am GMT-5 (UoPeople time) and ending on Sunday of week nine at 11:55 pm GMT-5.

This includes both proctored and non-proctored exams.

For additional details, please refer to the sections on proctor exams included in the <u>UoPeople</u> <u>Catalog</u> or check out the <u>Exam Guide</u>.

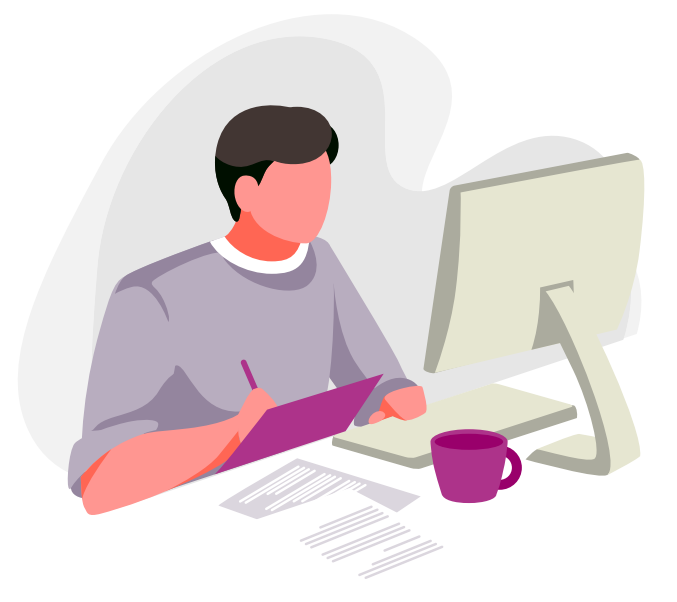

If you have any questions or concerns, just reach out to your program advisor. They're here to help!

### WE WISH YOU ALL THE BEST ON YOUR UOPEOPLE JOURNEY!

#### DISCLAIMER

In the event of any conflict between the terms of this guide and the <u>UoPeople Catalog</u>, then the language of the UoPeople Catalog shall take precedence and be the guiding document.